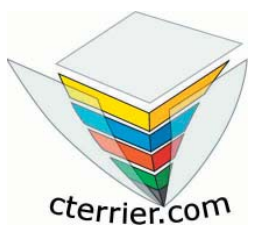

## Aide mémoire

# Open Office 2.0 Star Office 8

Pour réduire les coûts d'achat, Cet ouvrage vous est envoyé au format PDF. Vous devez à présent l'imprimer.

Cet aide mémoire est conçu pour être utilisé au format A5. Lors de l'impression deux pages A5 sont imprimées côte à côte sur une feuille de format A4.

Il est possible d'utiliser l'aide mémoire ainsi au format A4

ou

de découper les feuilles A4 en deux puis d'assembler et agrafer les feuilles A5 pour obtenir un aide mémoire au format A5 fini.

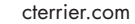

### CONTENU

### PRESENTATION DE CALC 2.0

| A - Présentation générale | 2 |
|---------------------------|---|
| B - L'écran de Calc       | 3 |
| C - Barres d'outils       | 4 |
| D - Menus                 | 6 |
| -                         |   |

### **MODES OPERATOIRES**

| 1 – Gestion de l'écran, des classeurs et des feuilles | 8  |
|-------------------------------------------------------|----|
| 2 - Gestion des données, cellules, lignes et colonnes | 11 |
| 3 – Mettre en page et imprimer                        | 13 |
| 4 – Mettre en forme les données                       | 15 |
| 5 – Mettre en forme un tableau                        | 18 |
| 6 – Noms de zone et note d'information                | 19 |
| 7 – Formules et fonction de calcul                    | 20 |
| 8 – Fonctions SI, RECHERCHE, ARRONDI                  | 23 |
| 9 - Tri et protection de données                      | 25 |
| 10 – Grapheur                                         |    |
| 11 – Base de données                                  |    |
| 12 – Feuilles liées et consolidées                    |    |
| 13 – Dessins, images, Fontwork                        | 32 |
| 14 – Internet                                         | 35 |
| 15 – Import - export de données                       |    |
| • •                                                   |    |

Calc offre plusieurs procédures pour réaliser une même fonction (clavier, menu, menu contextuel etc.) Par soucis de simplification, et pour décrire plus de fonctionnalités, une seule procédure par fonction est décrite. Nous avons essayé de retenir celle qui nous paraît la plus simple ou rapide à mettre en œuvre.

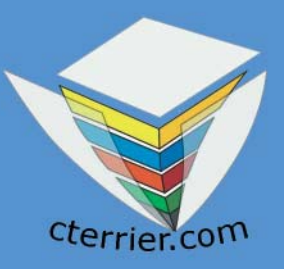

# OpenOffice 2.0 Star Office 8

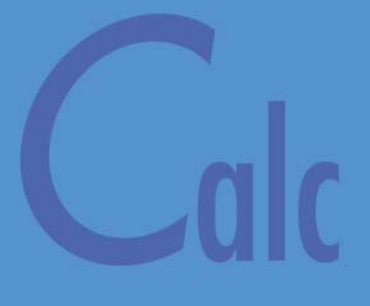

# Aide mémoire

### A - PRÉSENTATION GÉNÉRALE

Calc est le tableur libre intégré à la suite OpenOffice conçu par le groupement Open Source.

Les applications les plus connues dans cette famille de logiciels sont : Excel, Lotus 123 et Quatro. Excel est le logiciel le plus vendu et le plus utilisé.

Calc affiche une feuille de calcul électronique de 256 colonnes par 65 536 lignes. Les dimensions de l'écran ne permettent pas de visualiser l'intégralité de la feuille. 20 lignes et 7 colonnes sont visibles. (On parle de fenêtre). Ce nombre peut varier selon la taille, la résolution de votre écran et le zoom.

|    | А         | В              | С          | D | E | F | G | н | I | J | К 🔺 |
|----|-----------|----------------|------------|---|---|---|---|---|---|---|-----|
| 1  |           |                |            |   |   |   |   |   |   |   |     |
| 2  |           |                |            |   |   |   |   |   |   |   |     |
| 3  |           |                |            |   |   |   |   |   |   |   |     |
| 4  |           |                |            |   |   |   |   |   |   |   |     |
| 5  |           |                |            |   |   |   |   |   |   |   |     |
| 6  |           |                |            |   |   |   |   |   |   |   |     |
| 7  |           |                |            |   |   |   |   |   |   |   |     |
| 8  |           |                |            |   |   |   |   |   |   |   |     |
| 9  |           |                |            |   |   |   |   |   |   |   |     |
| 10 |           |                |            |   |   |   |   |   |   |   |     |
| 11 |           |                |            |   |   |   |   |   |   |   |     |
| 12 |           |                |            |   |   |   |   |   |   |   |     |
| 13 |           |                |            |   |   |   |   |   |   |   |     |
| 14 |           |                |            |   |   |   |   |   |   |   |     |
| 15 |           |                |            |   |   |   |   |   |   |   |     |
| 16 |           |                |            |   |   |   |   |   |   |   |     |
| 17 |           |                |            |   |   |   |   |   |   |   |     |
| 18 |           |                |            |   |   |   |   |   |   |   |     |
| 19 |           |                |            |   |   |   |   |   |   |   |     |
| 20 |           |                |            |   |   |   |   |   |   |   |     |
| 21 |           |                |            |   |   |   |   |   |   |   |     |
| 22 |           |                |            |   |   |   |   |   |   |   |     |
| 23 |           |                |            |   |   |   |   |   |   |   |     |
| 24 |           |                |            |   |   |   |   |   |   |   |     |
| 25 |           |                |            |   |   |   |   |   |   |   |     |
| 26 |           |                |            |   |   |   |   |   |   |   |     |
| 27 |           |                |            |   |   |   |   |   |   |   |     |
| 28 |           |                |            |   |   |   |   |   |   |   |     |
| 29 |           |                |            |   |   |   |   |   |   |   |     |
| 30 |           |                |            |   |   |   |   |   |   |   |     |
|    | ▶ ▶ \Feui | ille1/Feuille2 | /Feuille3/ |   |   |   |   |   |   |   |     |

Les tableurs sont destinés à simplifier :

- La saisie et la mise en forme de tableaux chiffrés,
- La saisie de formules de calculs personnalisées ou de fonctions de calcul préprogrammées,
- La création et la mise en forme de graphiques.

Ils sont essentiellement utilisés pour réaliser des travaux statistiques, comptables, financiers ou administratifs.

### B - L'ÉCRAN DE CALC

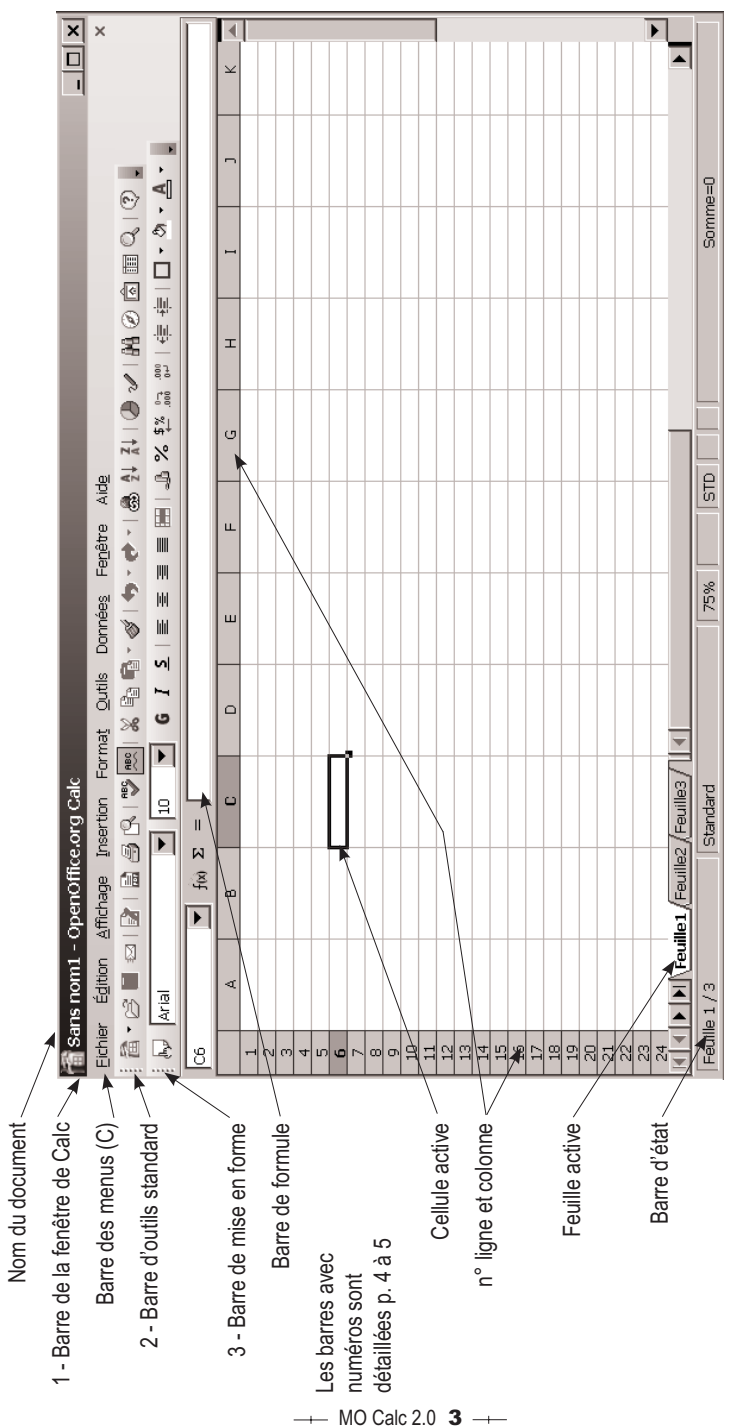

### **C - BARRES D'OUTILS**

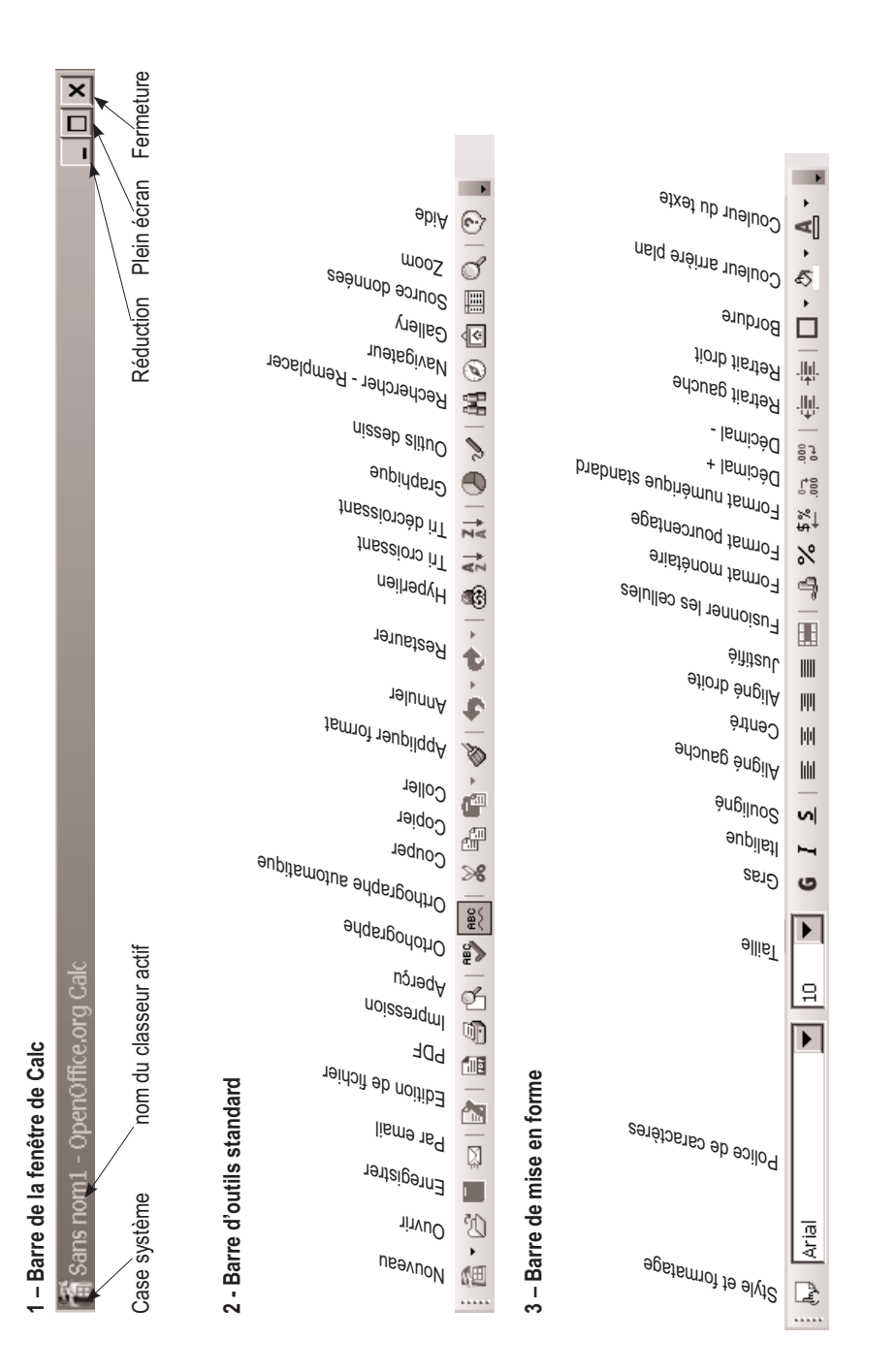

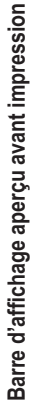

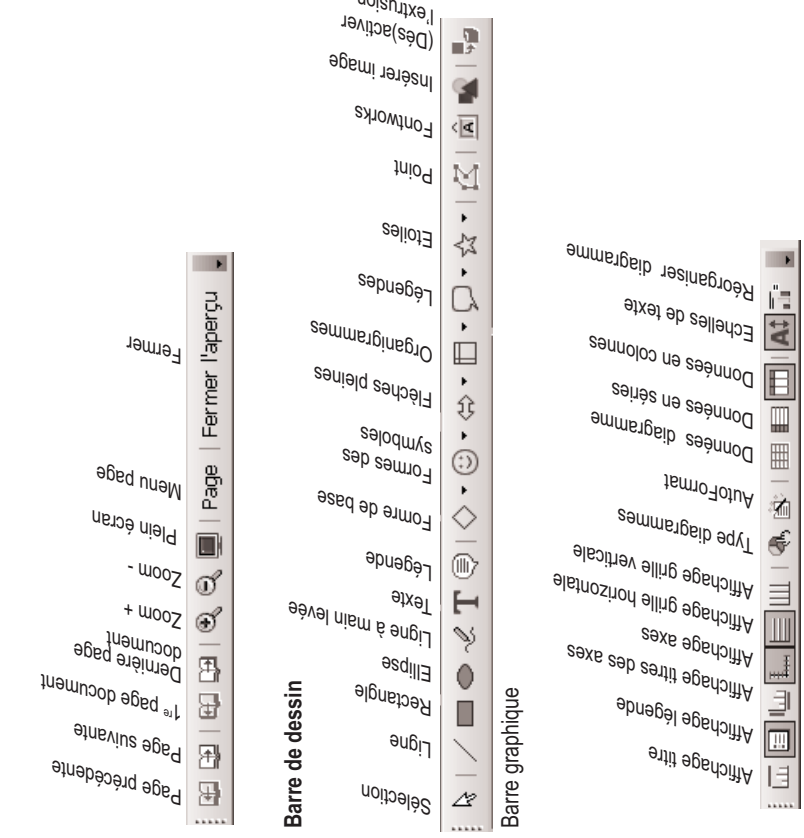

noisu'itx9'l

### D - LES MENUS

Légende : L'icône <sup>C</sup> indique que la commande dispose d'un bouton/Outil ; <sup>Ctr</sup>H•O indique un raccourci clavier ; Le triangle ▶ indique que la commande ouvre un sous menu ; les points de suspension <sup>Querr</sup>... Indiquent que la commande ouvre une boite de dialogue ; <sup>Es</sup> renvoie à une touche de fonction.

#### Eichier Édition Affichage Insertion Format Outils Données Fenêtre Aide

| Fichier Édition Affichage Insertion Fo                                                              | Édition Affichage Insertion Format Outils Données                                                                 |
|----------------------------------------------------------------------------------------------------|----------------------------------------------------------------------------------------------------|
| Nouveau         ▶                                                                                   | Annuler : Insérer Objet incorporé (OLE) CtrI+Z     Impossible de restaurer CtrI+Y     Répéter                     |
| Assistants                                                                                          | Sequer     Ctrl+X       Cogier     Ctrl+C       Collage spécial     Ctrl+Maj+V       Sélectionner tout     Ctrl+A |
| Recharger     Versions     Exporter     Exporter au format PDF                                      | Modifications  Comparer le document  A Rechercher & remplacer  Ctrl+F Navigateur F5 En-têtes et pieds de page     |
| Envoyer   Propriétés Signatures numériques Modèle de document                                       | Remplir  Supprimer du contenu Suppr Supprimer des cellules Eeuille                                                |
| R. Agerçu       Jimprimer     Ctrl+P       Paramétrage de l'imprimante       cxl Quitter     Ctrl+Q | Supprimer le saut manuel                                                                                          |

| <u>A</u> ffichage | Insertion             | Forma <u>t</u>     | <u>O</u> utils | Données |
|-------------------|-----------------------|--------------------|----------------|---------|
| ✓ <u>N</u> or     | mal                   |                    |                |         |
| Ape               | rçu des sau           | ts de <u>p</u> age |                |         |
| Ban               | res d'ou <u>t</u> ils |                    |                | +       |
| 🗸 Bari            | re de <u>f</u> ormul  | e                  |                |         |
| ✓ Bari            | re d'état             |                    |                |         |
| Star              | tut de la mé          | thod <u>e</u> de s | aisie          |         |
| ✓ En-*            | têtes de colo         | onnes/ligne        | es             |         |
| Mis               | e en évidenc          | e des vale         | eurs C         | trl+F8  |
| <u>III S</u> ou   | rces de don           | nées               |                | F4      |
| 🔲 Plei            | n écra <u>n</u>       |                    | Ctrl+          | -Maj+J  |
| <u>z</u> oo       | m                     |                    |                |         |

| Insertion             | Forma <u>t</u>        | <u>O</u> utils | Donnée <u>s</u>   | Fe <u>n</u> ê |  |
|-----------------------|-----------------------|----------------|-------------------|---------------|--|
| S <u>a</u> u          | t manuel              |                |                   | •             |  |
| Cell                  | <u>u</u> les          |                |                   |               |  |
| 🖽 Lign                | ies                   |                |                   |               |  |
| 📑 Co <u>l</u> a       | onnes                 |                |                   |               |  |
| Eeu                   | illes                 |                |                   |               |  |
| Feu                   | ille à par <u>t</u> i | r d'un fic     | :hier             |               |  |
| Lier                  | i vers les d          | données        | e <u>x</u> ternes |               |  |
| 爰 Caractères spéciaux |                       |                |                   |               |  |
| 👼 Нұр                 | erlien                |                |                   |               |  |
| F <u>o</u> n          | ction                 |                | Ctrl+             | F2            |  |
| Li <u>s</u> te        | e des fonc            | tions          |                   |               |  |
| No <u>n</u>           | ns                    |                |                   | •             |  |
| 🖆 Not                 | Э                     |                |                   |               |  |
| Ima                   | ge                    |                |                   | +             |  |
| _<br>®∏ Vide          | éo et son             |                |                   |               |  |
|                       |                       |                |                   |               |  |

Eichier Édition Affichage Insertion Format Outils Données Fenêtre Aide

| orma | at           | <u>O</u> utils    | Donnée <u>s</u>     | Fe <u>n</u> être | e Aid <u>e</u> |      |
|------|--------------|-------------------|---------------------|------------------|----------------|------|
|      | For          | matage            | par <u>d</u> éfaut  | t Ctrl+          | -Maj+Esp       | oace |
|      | Ce           | llules            |                     |                  |                |      |
|      | Liq          | ne                |                     |                  |                | ,    |
|      | Co           | lo <u>n</u> ne    |                     |                  |                |      |
|      | Eeu          | uille             |                     |                  |                |      |
|      | Eus          | sionner l         | les cellules        |                  |                |      |
|      | Pag          | ge                |                     |                  |                |      |
|      | Zoț          | <u>n</u> es d'im  | pression            |                  |                | )    |
| A.   | C <u>a</u>   | ractères          |                     |                  |                |      |
| - 61 | P <u>a</u> r | ragraphe          | э                   |                  |                |      |
|      | <u>М</u> о   | difier la         | casse               |                  |                | ,    |
| b    | Sty          | les et fo         | rmatage             |                  |                | F11  |
| ė    | Au           | to <u>F</u> orma  | t                   |                  |                |      |
|      | For          | rmatage           | c <u>o</u> nditionn | el               |                |      |
|      | An           | cre               |                     |                  |                | 1    |
| ⊒←   | Alig         | gnement           | ţ                   |                  |                |      |
|      | Pos          | sitionner         |                     |                  |                |      |
|      | <u>R</u> e   | tourner           |                     |                  |                |      |
|      | Gro          | oupe              |                     |                  |                |      |
|      | Im           | age               |                     |                  |                |      |
| 14   | Co           | ntrôle            |                     |                  |                |      |
| F    | For          | r <u>m</u> ulaire |                     |                  |                |      |

| Outils | Données Fenêtre Aide                                                                        |    |
|--------|---------------------------------------------------------------------------------------------|----|
| ABC    | Vérification orthographique<br>Langue<br>Audit                                              | F7 |
|        | AutoCorrection                                                                              |    |
| 7      | R <u>e</u> cherche de valeur cible<br><u>S</u> cénarios                                     |    |
|        | Protection                                                                                  | •  |
|        | Contenu des ce <u>l</u> lules                                                               | +  |
| Â      | <u>G</u> allery<br>Media Pla <u>v</u> er                                                    |    |
|        | Macros<br>Gestionnaire de packages<br>Paramétrage du filtre XML<br>Personnaliser<br>Optjons | ¥  |

| Donnée <u>s</u>   | Fe <u>n</u> être    | Aid <u>e</u> |
|-------------------|---------------------|--------------|
| <u>D</u> éfinir u | une plage           |              |
| S <u>é</u> lectio | nner une p          | olage        |
| <u>T</u> rier     |                     |              |
| Filtre            |                     | •            |
| <u>S</u> ous-to   | taux                |              |
| ⊻alidité.         |                     |              |
| Opératio          | ons <u>m</u> ultipl | es           |
| Consolio          | de <u>r</u>         |              |
| Pla <u>n</u>      |                     | •            |
| <u>P</u> ilote de | e données           | •            |
| Actualis          | er la plage         |              |
|                   |                     |              |

| Fe <u>n</u> être             | Aid <u>e</u>     |        |               |  |  |  |
|------------------------------|------------------|--------|---------------|--|--|--|
| No                           | Nouvelle fenêtre |        |               |  |  |  |
| 🕒 Eermer la fenêtre 🛛 Ctrl+W |                  |        |               |  |  |  |
| Scinder                      |                  |        |               |  |  |  |
| Fig                          | (er              |        |               |  |  |  |
| • <u>S</u> a                 | ins nom1 -       | OpenOf | fice.org Calc |  |  |  |
|                              |                  |        |               |  |  |  |

| Aid <u>e</u> |                                                  |                     |    |
|--------------|--------------------------------------------------|---------------------|----|
| ?⊳<br>?⊳     | <u>A</u> ide de OpenOffice<br>Qu'est-ce que c'es | e.org<br><u>t</u> ? | F1 |
|              | <u>S</u> upport<br><u>E</u> nregistrement        |                     |    |
|              | À propos de Open(                                | Office.ora          |    |

Diagramme...
 Frame

| MO 1 Gestion de l'écran, des classeurs et des feuilles |                                                                                                    |  |  |  |
|--------------------------------------------------------|----------------------------------------------------------------------------------------------------|--|--|--|
| ACTIONS                                                | MODE OPERATOIRE                                                                                                    |  |  |  |
| <b>1.1</b> Charger et<br>Quitter Calc                  | <ul> <li>Charger Calc</li> <li>Cliquer le bouton</li> <li>Cliquer : Tous les programmes</li> <li>Cliquer le programme : OpenOffice.org 2.0</li> <li>Cliquer le programme : OpenOffice.org Calc</li> <li>Quitter Calc</li> <li>Cliquer la case de fermeture  de Calc</li> </ul>                                                                                                    |  |  |  |
| 1.2 Paramétrer les<br>barres d'outils, les<br>menus    | <ul> <li>Activer/Désactiver une barre d'outils</li> <li>Affichage -Barre d'outils</li> <li>Cliquer la palette à afficher/retirer</li> <li>Déplacer une barre d'outils</li> <li>Cliquer glisser le bouton de sélection de la barre d'outils</li> </ul>                                                                                                    |  |  |  |
| 1.3 Aide                                               | <ul> <li>Activer la fenêtre d'aide</li> <li>Cliquer l'outil aide<br/>Ou</li> <li>Aide - Aide de OpenOffice.org</li> <li>Désactiver la fenêtre d'aide</li> <li>Cliquer la case de fermeture  de la fenêtre d'aide</li> </ul>                                                                                                    |  |  |  |
| <b>1.4</b> Annuler une action                          | <ul> <li>Annuler les dernières commandes</li> <li>Cliquer l'outil </li> <li>Rétablir les dernières commandes</li> <li>Cliquer l'outil </li> </ul>                                                                                                    |  |  |  |
| <b>1.5</b> Affichage et Zoom                           | - Cliquer l'outil Q Zoom     - Cliquer l'affichage désiré ou saisir le pourcentage souhaité     ou     - Affichage - Plein écran                                                                                                    |  |  |  |
| <b>1.6</b> Activer une cellule                         | <ul> <li>Cliquer la cellule désirée</li> <li>ou : <ul> <li>Cliquer les flèches de défilement</li> <li>Cliquer l'ascenseur des barres de défilement</li> </ul> </li> <li>Ou : <ul> <li>Cliquer l'ascenseur des barres de défilement</li> </ul> </li> <li>ou : <ul> <li>(F5] puis saisir dans la fenêtre le n° de la ligne et le n° de la colonne à activer</li> <li>ou : <ul> <li>Cliquer dans la zone : Nom de zone</li> <li>Saisir les coordonnées de la cellule à rendre active (D4)</li> </ul> </li> </ul></li></ul> |  |  |  |

| MO1 G            | estion de l'écran, des classeurs et des feuilles                                            |
|------------------|---------------------------------------------------------------------------------------------|
| ACTIONS          | MODE OPERATOIRE                                                                             |
|                  | <ul> <li>Mode normale</li> <li>Affichage - Normal</li> </ul>                                |
|                  | <ul> <li>Aperçu des sauts de page</li> <li>Affichage - Aperçu des sauts de pages</li> </ul> |
|                  | N° ligne et colonne                                                                         |
|                  | - Affichage - Entête de colonnes/lignes                                                     |
|                  | Mettre en évidence les valeurs et résultats                                                 |
| 1.7 Modifier     | - Affichage - Mise en évidence des valeurs                                                  |
| l'affichage d'un | Modifier l'affichage d'une feuille                                                          |
| document         | - Outils - Options                                                                          |
|                  | - Cliquer l'option : Affichage                                                              |
|                  | Activer/désactiver le quadrillage des cellules     Cliquer la case : Ligne de la grille     |
|                  | <ul> <li>Activer/désectiver l'affichage des valeurs zéro</li> </ul>                         |
|                  | - Cliquer la case : Valeur zéro                                                             |
|                  | <ul> <li>Activer/désactiver l'affichage des formules</li> </ul>                             |
|                  | - Activer la case : Formules                                                                |
|                  | Créer un nouveau classeur                                                                   |
|                  | - Cliquer l'outil                                                                           |
|                  | Sauvegarder un classeur                                                                     |
|                  | ► Première sauvegarde                                                                       |
|                  | - Cliquer l'outil                                                                           |
|                  | - Sélectionner l'unité puis le dossier destination                                          |
|                  | - Cliquer le bouton : Enregistrer                                                           |
| 1.8 Gestion des  | ► Nouvelle sauvegarde d'un classeur                                                         |
| classeurs        | - Cliquez l'outil                                                                           |
|                  | Ouvrir un classeur                                                                          |
|                  | - Cliquer l'outil 🗁                                                                         |
|                  | - Sélectionner l'unité puis le dossier source                                               |
|                  | - Cliquer le nom du fichier a charger                                                       |
|                  | Fermer un classeur                                                                          |
|                  | - Cliquer la case 💌 du classeur                                                             |
|                  | Changer de classeur actif                                                                   |
|                  | - Cliquer dans la barre des tâches le classeur à activer                                    |

| MO 1 Gestion de l'écran, des classeurs et des feuilles |                                                                                                    |  |  |
|--------------------------------------------------------|----------------------------------------------------------------------------------------------------|--|--|
| ACTIONS                                                | MODE OPERATOIRE                                                                                                    |  |  |
| <b>1.9</b> Gestion des feuilles d'un classeur          | Changer de feuille active     Cliquer l'onglet de la feuille à activer au bas de l'écran     Feuille1 Feuille2 / Feuille3                                                                                                  |  |  |
|                                                        | <ul> <li>Ajouter une feuille dans un classeur</li> <li>Insertion - Feuille</li> <li>Paramétrer le lieu et le nombre de feuilles à créer - OK</li> </ul>                                                                    |  |  |
|                                                        | <ul> <li>Supprimer une feuille dans un classeur</li> <li>Cliquer-droit l'onglet de la feuille à supprimer</li> <li>Supprimer la feuille</li> <li>Cliquer : Oui</li> </ul>                                                  |  |  |
|                                                        | <ul> <li>Renommer une feuille de calcul</li> <li>Cliquer-droit l'onglet de la feuille à renommer</li> <li>Renommer la feuille</li> <li>Saisir le nom de la feuille - OK</li> </ul>                                         |  |  |
|                                                        | <ul> <li>Déplacer une feuille</li> <li>Cliquer-glisser l'onglet de la feuille à droite ou à gauche</li> </ul>                                                                                                    |  |  |
|                                                        | Grouper/Dissocier des feuilles                                                                                                    |  |  |
|                                                        | <ul> <li>Grouper : Cliquer l'onglet des feuilles à grouper en appuyant sur<br/>[Ctrl]</li> <li>Dissocier : Cliquer l'onglet d'une feuille non sélectionnée</li> </ul>                                                      |  |  |
|                                                        | <ul> <li>Copier une feuille</li> <li>Cliquer-droit l'onglet de la feuille à copier</li> <li>Déplacer/Copier la feuille</li> <li>Paramétrer le lieu où copier la feuille et cliquer la case : Copier</li> <li>OK</li> </ul> |  |  |
|                                                        | Scinder une feuille                                                                                                    |  |  |
| 1.10 Bloquer des                                       | <ul> <li>Activer un partage</li> <li>Cliquer la cellule au dessus et à gauche de laquelle scinder la feuille<br/>de calcul</li> <li>Fenêtre - Scinder</li> </ul>                                                           |  |  |
|                                                        | <ul> <li>Désactiver le partage</li> <li>Fenêtre - Scinder</li> </ul>                                                                                                    |  |  |
| colonnes                                               | <ul> <li>Fixer des titres de lignes ou colonnes</li> </ul>                                                                                                    |  |  |
|                                                        | <ul> <li>Activer le volet</li> <li>Cliquer la cellule au dessus et à gauche de laquelle fixer les titres de colonnes/lignes</li> <li>Fenêtre - Fixer</li> </ul>                                                            |  |  |
|                                                        | <ul> <li>Désactiver le volet</li> <li>Fenêtre - Fixer</li> </ul>                                                                                                    |  |  |

| MO2 : Gestion des données, cellules, lignes et colonnes |                                                                                                    |  |  |  |
|---------------------------------------------------------|----------------------------------------------------------------------------------------------------|--|--|--|
| ACTIONS                                                 | MODE OPERATOIRE                                                                                                    |  |  |  |
|                                                         | <ul> <li>Activer la cellule dans laquelle faire la saisie</li> <li>Saisir la donnée au clavier (voir ci-dessous)</li> <li>Valider par [Entrée] ou cliquer la cellule suivante</li> </ul>                                                                                                    |  |  |  |
|                                                         | <ul> <li>Nombre :</li> <li>Saisir le nombre sans espace. (### signifie que la colonne n'est pas<br/>assez large pour afficher la donnée)</li> </ul>                                                                                                    |  |  |  |
|                                                         | <ul> <li>Texte :</li> <li>Saisir le texte au clavier. ([Ctrl] + [Entrée] pour revenir à la ligne<br/>dans la même cellule)</li> </ul>                                                                                                    |  |  |  |
| 2.1 Saisir des données                                  | <ul> <li>Date ou heure :</li> <li>Saisir la date en séparant les données par / ou -</li> <li>Saisir l'heure en séparant les données par :</li> </ul>                                                                                                    |  |  |  |
|                                                         | <ul> <li>Série de données (incrémentation)</li> <li>Saisir dans une cellule la 1<sup>re</sup> donnée de la série (nombre ou date)</li> <li>Cliquer-glisser le bouton de recopie de la cellule</li> <li>source sur la dernière cellule de la zone de copie</li> </ul>                                                                                                    |  |  |  |
|                                                         | <ul> <li>Saisir une donnée dans plusieurs feuilles de calcul</li> <li>Grouper les feuilles en cliquant les onglets des feuilles destinations avec [Ctrl] enfoncée (1.9)</li> <li>Saisir dans la 1<sup>re</sup> feuille, les données à afficher dans toutes les feuilles</li> </ul>                                                                                                    |  |  |  |
| 2.2 Saisir des ca-<br>ractères spéciaux                 | <ul> <li>Activer le lieu ou saisir le caractère spécial</li> <li>Insertion - Caractères spéciaux</li> <li>Sélectionner la police désirée</li> <li>Cliquer le caractère désiré - OK</li> </ul>                                                                                                    |  |  |  |
| 2.3 Modifier des données                                | <ul> <li>Double-clic sur la donnée à modifier ou [F2]</li> <li>Modifier la donnée en utilisant les touches suivantes :</li> <li>[-&gt;] et [&lt;-] : déplace le curseur à droite ou à gauche</li> <li>[Inser] : permet d'insérer des caractères</li> <li>[Suppr] : détruit le caractère à droite du curseur</li> <li>[&lt;] : détruit le caractère à gauche du curseur</li> </ul>               |  |  |  |
| 2.4 Recopier des données                                | Cliquer la cellule à recopier     Cliquer-glisser le bouton de recopie de la cellule     source                                                                                                    |  |  |  |
| 2.5 Sélectionner<br>une zone de travail                 | Délimiter une zone     Cellule     Pointer la cellule à marquer     ligne ou col.     Cliquer le n° de ligne ou col. à marquer     plusieurs lignes     Cliquer-glisser sur les n° de lignes     plusieurs plage     Délimiter les plages avec [Ctrl]     Liquer la case à l'intersection des     n° de lignes/colonnes     plusieurs feuilles     Cliquer les onglets des feuilles avec [Ctrl] |  |  |  |

L

| MO2 : Gestion des données, cellules, lignes et colonnes |                              |                                                                                                    |                                                               |                                                                                                |                                           |
|---------------------------------------------------------|------------------------------|----------------------------------------------------------------------------------------------------|---------------------------------------------------------------|------------------------------------------------------------------------------------------------|-------------------------------------------|
| AC                                                      | CTIONS                       |                                                                                                    | MODE OPERATOIRE                                               |                                                                                                |                                           |
| 2.5 Sé<br>une zo<br>(Suite)                             | lectionner<br>one de travail | <ul> <li>Annuler une sélection</li> <li>Zone : Cliquer une cellule en dehors de la zone</li> <li>Feuille : Cliquer l'onglet d'une feuille non sélectionnée</li> </ul>                                                                                                    |                                                               |                                                                                                |                                           |
| 2.6 Eff<br>tenu d                                       | acer le con-<br>'une zone    | - Sélectionner la zone à effacer (2.5)<br>- <b>[Suppr]</b>                                                                                                    |                                                               |                                                                                                |                                           |
|                                                         |                              | - Sélection<br>- Sélection                                                                                                    | iner la z<br>iner le t                                        | zone à copier ou à<br>ype de déplaceme                                                         | déplacer<br>ent (voir tableau ci dessous) |
|                                                         |                              |                                                                                                    | Outil                                                         | Menu                                                                                           | Souris                                    |
| 2.7 Co                                                  | pier/Cou-                    | Couper                                                                                                    | 8                                                             | Edition - Couper                                                                               | Cliquer-Glisser la bordure de la zone     |
| per/ Co                                                 | oller des<br>es              | Copier                                                                                                    | P <sub>2</sub>                                                | Edition - Copier                                                                               | Cliquer-Glisser la zone avec [Ctrl]       |
|                                                         |                              | Coller                                                                                                    |                                                               | Edition - Coller                                                                               |                                           |
|                                                         |                              | - Pointer le<br>- Coller la<br>- <b>[Echap]</b>                                                                                                    | e lieu de<br>donnée<br>pour fai                               | estination<br>(voir tableau ci-do<br>re disparaître les                                        | essus)<br>pointillés                      |
| 2.8 Ins<br>cellule<br>lonne                             | sérer une<br>/ligne/co-      | <ul> <li>Insérer une ligne/colonne</li> <li>Cliquer-droit le n° de ligne ou de colonne devant laquelle faire l'insertion - Insérer des lignes ou Insérer des colonnes</li> <li>Insérer une cellule</li> <li>Cliquer-droit le lieu où insérer une cellule - Insérer des cellules</li> <li>Cliquer le décalage désiré - OK</li> </ul>                                                                                                    |                                                               |                                                                                                |                                           |
| 2.9 Su<br>cellule<br>lonnes                             | pprimer des<br>s/ligne/co-   | <ul> <li>Supprimer une ligne/colonne</li> <li>Cliquer-droit le n° de ligne ou de colonne à supprimer</li> <li>Cliquer : Supprimer des lignes ou Supprimer des colonnes</li> <li>Supprimer une cellule</li> <li>Cliquer-droit la cellule à supprimer - Supprimer des cellules</li> <li>Cliquer le décalage désiré - OK</li> </ul>                                                                                                    |                                                               |                                                                                                |                                           |
| <b>2.10</b> C<br>l'orthog                               | Corriger<br>graphe           | Activer la correction automatique     Activer ou désactiver l'outil     Corriger l'orthographe     Cliquer l'outil     Cliquer l'outil     Secentian entry of the secentian entry of the secence entry of the secence entry of the secence entry |                                                               |                                                                                                |                                           |
| <b>2.11</b> R<br>Rempl<br>donné                         | echercher<br>lacer des<br>es | Recherge     Edition     Saisir le n     Cliquer le     => Le m     Cliquer le                                                                                                    | cher un<br>Recher<br>mot rec<br>boutor<br>not trouv<br>boutor | e mot<br>ercher et remplac<br>herché<br>n : Rechercher<br>vé est surligné<br>n : Rechercher po | er<br>our activer le mot suivant          |

| MO2 : Gestion des données, cellules, lignes et colonnes |                                                                                                    |  |
|---------------------------------------------------------|----------------------------------------------------------------------------------------------------|--|
| ACTIONS                                                 | MODE OPERATOIRE                                                                                                    |  |
| 2.11 Rechercher/<br>Remplacer des<br>données (Suite)    | <ul> <li>Remplacer un mot</li> <li>Edition – Rechercher et remplacer</li> <li>Saisir le mot recherché</li> <li>Saisir le mot de substitution</li> <li>Cliquer le bouton : Rechercher</li> <li>&gt; Le mot trouvé est surligné</li> <li>Cliquer le bouton : Remplacer pour que le mot proposé remplace le mot trouvé</li> <li>Cliquer le bouton : Rechercher pour activer le mot suivant</li> <li>Etc.</li> </ul> |  |

| MO3 : Mettre en page et imprimer       |                                                                                                    |  |  |
|----------------------------------------|----------------------------------------------------------------------------------------------------|--|--|
| ACTIONS                                | MODE OPERATOIRE                                                                                                    |  |  |
| <b>3.1</b> Taille de la page et marges | - Format - Page<br>- Onglet : Page<br>- Paramétrer le format de la page<br>- Paramétrer les marges<br>- OK ou [Entrée]                                                                                                    |  |  |
| <b>3.2</b> Arrière plan de page        | - Format - Page<br>- Onglet : Arrière plan<br>- Paramétrer l'arrière plan désiré<br>- OK ou [Entrée]                                                                                                    |  |  |
| <b>3.3</b> Entête et pied<br>de page   | <ul> <li>Paramétrer l'entête ou le pied de page</li> <li>Cliquer : Format – Page</li> <li>Onglet : Entête ou Pied de page</li> <li>Cliquer le bouton : Editer</li> <li>Cliquer dans la zone désirée et saisir le contenu désiré ou :</li> <li>Cliquer le bouton du paramètre à imprimer</li> <li>Nom fichier Nom feuille N° page Nbre pages Date</li> <li>Police A Police Police Heure</li> <li>Mettre en forme l'en-tête ou le pied de page</li> <li>Dans la section, sélectionner le texte par un cliqué-glissé</li> <li>Cliquer le bouton A</li> <li>Sélectionner la police, le corps etc.</li> <li>OK - OK</li> </ul> |  |  |
| 3.4 Bordure de<br>page                 | - Format - Page<br>- Onglet : Bordure<br>- Paramétrer la bordure désirée<br>- OK ou [Entrée]                                                                                                    |  |  |

| MO3 : Mettre en page et imprimer        |                                                                                                    |  |
|-----------------------------------------|----------------------------------------------------------------------------------------------------|--|
| ACTIONS                                 | MODE OPERATOIRE                                                                                                    |  |
| <b>3.5</b> Aperçu avant impression      | - Cliquer l'outil - Fonctionnalités des principaux boutons Page suivante Afficher 2 pages Page précédente Début document Fin document Afficher plusieurs pages Zoom +  -  -  -  -  -  -  -  -  -  -  -  -  -                                                                                                    |  |
|                                         | Image: Second second second |  |
|                                         | Fermer l'aperçu => Retour à la feuille de calcul                                                                                                    |  |
| <b>3.6</b> Imprimer sur l'imprimante    | <ul> <li>L'intégralité du document</li> <li>Cliquer l'outil </li> <li>Une zone sélectionnée</li> <li>Sélectionner la zone à imprimer</li> <li>Fichier - Imprimer</li> <li>Cliquer le bouton : Sélection - OK</li> <li>Plusieurs pages</li> <li>Fichier - Imprimer</li> <li>Saisir le n° de la 1<sup>re</sup> page à imprimer</li> <li>Saisir le n° de la dernière page à imprimer - OK</li> </ul>                                                                                                    |  |
| <b>3.7</b> Imprimer dans un fichier PDF | <ul> <li>Fichier - Exporter au format PDF</li> <li>Sélectionner l'unité puis le dossier destination</li> <li>Saisir le nom du document PDF</li> <li>Cliquer le bouton : Enregistrer</li> </ul>                                                                                                    |  |
| 3.8 Imprimer les formules de calcul     | Activer/Désactiver l'affichage des formules     Cliquer : Outils - Options     Cliquer : OpenOffice.org Calc     Cliquer l'option : Affichage     Activer/désactiver la case : Formules - OK     Imprimer les formules     Afficher les formules dans les cellules     Sélectionner les cellules à imprimer     Demander l'impression de la zone désirée (3.6)                                                                                                    |  |

| MO3 : Mettre en page et imprimer                   |                                                                                                    |  |  |
|----------------------------------------------------|----------------------------------------------------------------------------------------------------|--|--|
| ACTIONS                                            | MODE OPERATOIRE                                                                                                    |  |  |
| 3.9 Insérer/ suppri-<br>mer des sauts de<br>pages  | <ul> <li>Insérer un saut de page :</li> <li>Pointer la ligne qui apparaîtra sur la nouvelle page</li> <li>Cliquer : Insertion - Saut manuel</li> </ul>                                                                               |  |  |
|                                                    | <ul> <li>Afficher les sauts de page</li> <li>Cliquer : Affichage - Aperçu des sauts de page</li> </ul>                                                                                                    |  |  |
|                                                    | <ul> <li>Déplacer un saut de page :</li> <li>Cliquer glisser le saut de page</li> </ul>                                                                                                    |  |  |
|                                                    | Revenir à un affichage normal     Cliquer : Affichage - Normal                                                                                                    |  |  |
| 3.10 Créer et<br>utiliser un modèle<br>de document | Créer un modèle     Fichier – Modèles de document     Enregistrer     Saisir le nom du modèle – OK     Ouvrir et modifier un modèle                                                                                                  |  |  |
|                                                    | <ul> <li>Fichier - Modèle de document - Gérer</li> <li>Afficher et cliquer le modèle de document à modifier</li> <li>Cliquer le bouton : Commande</li> <li>Cliquer : Edition</li> <li>Modifier puis sauvegarder le modèle</li> </ul> |  |  |
|                                                    | <ul> <li>Créer un nouveau document à partir d'un modèle</li> <li>Fichier – Nouveau</li> <li>Cliquer l'option : Modèles et documents</li> <li>Sélectionner le dossier puis le modèle à utiliser</li> <li>Ouvrir</li> </ul>            |  |  |
|                                                    |                                                                                                    |  |  |
|                                                    | MO4 : Mettre en forme les données                                                                                                    |  |  |
| ACTIONS                                            |                                                                                                    |  |  |
|                                                    | - Selectionner le texte ou les cellules à traiter<br>- Cliquer l'outil de style désiré                                                                                                    |  |  |
| 4.1 Style de carac-<br>tères du texte              | Police Taille de caractère Gras Italique Souligné                                                                                                    |  |  |
|                                                    | ou :<br>- Cliquer-droit le texte sélectionné – Formater les cellules<br>- Onglet : Police<br>- Cliquer le style désiré                                                                                                    |  |  |
| <b>4.2</b> Format nom-<br>bre, date, heure         | <ul> <li>Sélectionner la ou les cellules à traiter (2.5)</li> <li>Dans la palette de mise en forme, cliquer l'outil désiré</li> <li>Monétaire Pourcent Pourcent-monétraire décimal + décimal -</li> </ul>                            |  |  |
|                                                    |                                                                                                    |  |  |

| MO4 : Mettre en forme les données                        |                                                                                                    |  |  |  |
|----------------------------------------------------------|----------------------------------------------------------------------------------------------------|--|--|--|
| ACTIONS                                                  | MODE OPERATOIRE                                                                                                    |  |  |  |
| <b>4.2</b> Format nombre, date, heure                    | ou :<br>- Format - Cellules<br>- Onglet : Nombre<br>- Cliquer la catégorie désirée dans la zone gauche<br>* Nombre ou Scientifique : pour les chiffres<br>* Monétaire ou Comptable : pour les Euros<br>* Date pour les dates<br>* Heure pour les heures<br>- Cliquer le format désiré dans la zone droite<br>ou :<br>- Cliquer-droit la cellule à traiter - Format de cellule<br>- Onglet : Nombre                                                                                                    |  |  |  |
| <b>4.3</b> Aligner les données dans les cellules         | <ul> <li>Sélectionner la ou les cellules à traiter (2.5)</li> <li>Horizontalement</li> <li>Cliquer dans la barre de mise en forme E = I   'alignement désiré</li> <li>Verticalement</li> <li>Cliquer : Format - Cellules</li> <li>Onglet : Alignement</li> <li>Dans la zone Verticale, sélectionner l'alignement désiré</li> <li>OK</li> <li>Incliner les données</li> <li>Cliquer : Format - Cellules</li> <li>Onglet : Alignement</li> <li>Onglet : Alignement</li> <li>Onglet : Alignement</li> <li>Orientation du texte</li> </ul> |  |  |  |
|                                                          | <ul> <li>Cliquer-glisser le curseur d'inclinaison du texte ou saisir l'angle du texte</li> <li>OK</li> </ul>                                                                                                    |  |  |  |
|                                                          | Fusionner des cellules                                                                                                    |  |  |  |
| 4.4 Centrer/<br>fusionner des don-<br>nées sur plusieurs | <ul> <li>Sélectionner les cellules sur lesquelles centrer le texte</li> <li>Cliquer l'outil</li> <li>Paramétrer l'alignement désiré<br/>fusionnées</li> </ul>                                                                                                    |  |  |  |
| cellules                                                 | Défusionner les cellules                                                                                                    |  |  |  |
|                                                          | - Sélectionner la cellule fusionnée<br>- Cliquer l'outil                                                                                                    |  |  |  |

| MO4 : Mettre en forme les données                |                                                                                                    |  |
|--------------------------------------------------|----------------------------------------------------------------------------------------------------|--|
| ACTIONS                                          | MODE OPERATOIRE                                                                                                    |  |
| <b>4.5</b> Copier une mise en forme              | <ul> <li>Cliquer le cellule source dont le format est à copier</li> <li>Cliquer l'outil </li> <li>Sélectionner la ou les cellules auxquelles appliquer le style</li> </ul>                                                                                                    |  |
| <b>4.6</b> Couleur du texte et de l'arrière plan | <ul> <li>Couleur du texte</li> <li>Sélectionner le texte à traiter (2.5)</li> <li>Cliquer le bouton déroulant de l'outil</li> <li>Cliquer la couleur désirée</li> <li>Couleur de l'arrière plan</li> <li>Sélectionner les cellules à traiter (2.5)</li> <li>Cliquer le bouton déroulant de l'outil</li> <li>Cliquer la couleur désirée</li> <li>Cliquer la couleur désirée</li> </ul>                                                                                                    |  |
| 4.7 Modifier la casse                            | <ul> <li>Sélectionner le texte à traiter par cliqué-glissé</li> <li>Format – Modifier la casse</li> <li>Majuscule ou Minuscule</li> </ul>                                                                                                    |  |
| <b>4.8</b> Mise en forme conditionnelle          | <ul> <li>Sélectionner les cellules auquelles appliquer un format conditionnel</li> <li>Format – Formatage conditionnel</li> <li>Formatage conditionnel</li> <li>Formatage conditionnel</li></ul> |  |
| <b>4.9</b> Les styles de paragraphe              | <ul> <li>Activer la fenêtre des styles         <ul> <li>Cliquer l'outil</li> <li>ou [F11]</li> <li>La fenêtre des styles apparaît à droite :</li> </ul> </li> <li>Créer un style         <ul> <li>Cliquer l'onglet : Gérer</li> <li>Saisir le nom du style</li> <li>Cliquer les onglets de mise en forme désiré (Police, effets, alignement, bordure, arrière plan) et paramétrer les attributs de style souhaités - OK</li> <li>Modifier un style</li> <li>Afficher la fenêtre des styles</li> <li>Cliquer-droit le style à modifier – Modifier</li> <li>Paramétrer le style - OK</li> </ul> </li> </ul>                                                                                                    |  |

| MO4 : Mettre en forme les données           |                                                                                                    |  |
|---------------------------------------------|----------------------------------------------------------------------------------------------------|--|
| ACTIONS                                     | MODE OPERATOIRE                                                                                                    |  |
| <b>4.9</b> Les styles de paragraphe (Suite) | • Supprimer un style<br>- Afficher la fenêtre des styles<br>- Cliquer-droit le styles à supprimer – Supprimer                                                                   |  |
|                                             | <ul> <li>Appliquer un style</li> <li>Sélectionner les cellules auxquelles appliquer un style</li> <li>Double-cliquer dans la fenêtre des styles le style à appliquer</li> </ul> |  |

| MO5                                                                               | Mettre en forme le tableau                                                                                                    |
|-----------------------------------------------------------------------------------|----------------------------------------------------------------------------------------------------|
| ACTIONS                                                                           | MODE OPERATOIRE                                                                                                    |
| <b>5.1</b> Modifier la lar-<br>geur d'une colonne<br>ou la hauteur d'une<br>ligne | <ul> <li>Sélectionner la ou les lignes/colonnes à traiter (2.5)</li> <li>Cliquer-glisser le trait de séparation de deux noms de colonnes/li-<br/>gnes</li> <li>Ou : <ul> <li>Double-cliquer le trait de séparation de deux noms de colonnes/lignes</li> </ul> </li> <li>Double-cliquer le trait de séparation de deux noms de colonnes/lignes</li> <li>Ou : <ul> <li>Format - Colonne ou Ligne</li> <li>Cliquer : Largeur ou Hauteur</li> <li>Saisir la largeur/hauteur désirée (la valeur représente le nombre de caractères que peut contenir la cellule)</li> <li>OK</li> </ul> </li> </ul> |
| 5.2 Tracer une bor-<br>dure à des cellules                                        | <ul> <li>Sélectionner les cellules le long desquelles tracer une bordure (2.5)</li> <li>Cliquer le bouton déroulant de l'outil Bordure puis cliquer le type de bordure désirée</li> <li>ou :</li> <li>Sélectionner les cellules à traiter (2.5)</li> <li>Format - Cellules</li> <li>Onglet : Bordure</li> <li>Paramétrer la bordure désirée</li> <li>OK</li> </ul>                                                                                                    |
| 5.3 Appliquer une<br>trame de fond à<br>des cellules (arrière<br>plan)            | <ul> <li>Sélectionner la ou les cellules à traiter (2.5)</li> <li>Cliquer le bouton déroulant de l'outil et sélectionner la couleur désirée</li> <li>ou :</li> <li>Cliquer : Format - Cellules</li> <li>Onglet : Motifs</li> <li>Cliquer la couleur de fond désirée</li> <li>OK</li> </ul>                                                                                                    |

| MO 6 - Noms de zone et notes d'information                |                                                                                                    |  |
|-----------------------------------------------------------|----------------------------------------------------------------------------------------------------|--|
| ACTIONS                                                   | MODE OPERATOIRE                                                                                                    |  |
| 6.1 Donner un<br>nom à une cellule<br>ou à une zone       | <ul> <li>Sélectionner la zone à nommer</li> <li>Cliquer dans la zone de saisie du nom de zone</li> <li>Saisir le nom de la zone</li> <li>Délimiter la zone à nommer</li> <li>Cliquer : Insertion - Nom - Définir</li> <li>Dans la zone : Nom, saisir le nom</li> <li>OK</li> </ul>                                                                   |  |
| 6.2 Modifier un<br>nom de zone ou<br>ses références       | <ul> <li>Insertion - Nom - Définir</li> <li>Modifier le nom</li> <li>Cliquer le nom à modifier</li> <li>Cliquer dans la zone : Nom</li> <li>Effectuer la modification désirée - OK</li> <li>Modifier les références</li> <li>Cliquer dans la zone : Assigné à</li> <li>Saisir ou sélectionner sur la feuille la nouvelle zone</li> <li>OK</li> </ul> |  |
| 6.3 Supprimer un nom de zone                              | - Cliquer : <b>Insertion</b> - <b>Nom</b> - <b>Définir</b><br>- Cliquer le nom à supprimer<br>- Cliquer le bouton : <b>Supprimer - OK</b>                                                                                                    |  |
| <b>6.4</b> Insérer un nom de zone dans une formule        | <ul> <li>Cliquer dans la formule de calcul et sélectionner les références à remplacer par un nom</li> <li>[F5] ou Insertion – Noms - Insérer</li> <li>Cliquer le nom à utiliser - OK</li> </ul>                                                                                                    |  |
| <b>6.5</b> Saisir une note<br>(Commentaire de<br>cellule) | <ul> <li>Insérer une note         <ul> <li>Cliquer la cellule à laquelle ajouter une note</li> <li>Cliquer : Insertion – Note</li> <li>Saisir le texte de la note - OK</li></ul></li></ul>                                                                                                    |  |

| MO7 : Formules et fonctions de calcul                 |                                                                                                    |  |
|-------------------------------------------------------|----------------------------------------------------------------------------------------------------|--|
| ACTIONS                                               | MODE OPERATOIRE                                                                                                    |  |
| <b>7.1</b> Formules personnalisées                    | <ul> <li>Formules à références relatives</li> <li>Pointer la cellule qui doit recevoir le résultat et taper : =</li> <li>Pointer la 1<sup>re</sup> cellule utilisée dans la formule</li> <li>Saisir l'opérateur de la formule (+ - / *)</li> <li>Pointer la 2<sup>e</sup> cellule utilisée dans la formule</li> <li>Saisir le 2<sup>e</sup> opérateur si la formule se poursuit etc.</li> <li>[Entrée] lorsque la formule est terminée</li> </ul>                                                                                                    |  |
|                                                       | Remarques :         - Les parenthèses introduisent des priorités.         Formules       (E2+H3) / (B12*D8)         Ordre des calculs       2       3         - Si aucune priorité n'est indiquée, l'ordre des calculs est le suivant :       1         1 - division ; 2 - multiplication ; 3 - addition ; 4 - soustraction                                                                                                    |  |
|                                                       | <ul> <li>Formules à références absolues (Voir également 7.6)</li> <li>Pointer la cellule qui doit recevoir le résultat et taper : =</li> <li>Saisir la formule en plaçant des \$ devant les références des cellules qui ne doivent pas être incrémentées lors des recopies (\$A\$2*\$B\$2)</li> <li>[Entrée]</li> </ul>                                                                                                    |  |
| <b>7.2</b> Fonctions<br>préprogrammées<br>(Assistant) | <ul> <li>Saisie manuelle</li> <li>Pointer la cellule qui doit recevoir le résultat et taper : =</li> <li>Saisir au clavier la fonction désirée : Somme, min, max etc.</li> <li>Définir entre parenthèses la zone concernée (nom ou références)</li> <li>[Entrée]</li> <li>Saisie Assistée d'une fonction préprogrammée</li> <li>Pointer la cellule qui doit recevoir le résultat</li> <li>Cliquer : Insertion – Fonction</li> <li>Ou :</li> <li>Cliquer l'outil foi dans la barre de formule<br/>Sélectionner la catégorie de fonctions désirée puis activer la fonction à programmer par un Double-cliquer</li> </ul> |  |
|                                                       | PREVISION     PREVISION     Acide Annuler << Britchdent >>> Sutvent OK                                                                                                    |  |

| MO7 : Formules et fonctions de calcul          |                                                                                                    |  |
|------------------------------------------------|----------------------------------------------------------------------------------------------------|--|
| ACTIONS                                        | MODE OPERATOIRE                                                                                                    |  |
|                                                | <ul> <li>Saisir les références ou paramètres demandés par l'assistant (Voir exemple dans la fenêtre)</li> <li>Cliquer le bouton : OK</li> <li>Outils : Somme</li> <li>Pointer la cellule qui doit recevoir le résultat</li> <li>Cliquer l'outil SOMME dans la barre des formules</li> </ul>                                                                                                    |  |
| 7.2 Fonctions<br>préprogrammées<br>(Assistant) | <ul> <li>- Modifier éventuellement les références proposées</li> <li>- Cliquer l'outil dans la barre de formule ou [Entrée]</li> </ul>                                                                                                    |  |
|                                                | Remarque et astuce :<br>Si vous sélectionnez des données numériques,<br>la somme de ces données est automatiquement<br>affichée dans la barre d'état au bas de l'écran.                                                                                                    |  |
| 7.3 Modifier une formule ou une fonction       | <ul> <li>Double-clic sur la cellule qui contient la fonction à modifier</li> <li>ou :</li> <li>Pointer la cellule à modifier puis appuyer sur [F2]</li> <li>Réaliser la modification désirée - [Entrée]</li> </ul>                                                                                                    |  |
| 7.4 Recopier des formules                      | <ul> <li>Pointer la cellule à recopier</li> <li>Cliquer-glisser le bouton de recopie sur la dernière</li> <li>cellule de la zone destination</li> </ul>                                                                                                    |  |
| 7.5 Audit des formules                         | <ul> <li>Repérer/supprimer les antécédents d'une formule</li> <li>Outils - Audit</li> <li>Repérer les antécédents</li> <li>ou : <ul> <li>Cliquer : Supprimer le repérages des antécédents</li> </ul> </li> <li>Repérer/supprimer les dépendants d'une formule</li> <li>Outils - Audit</li> <li>Repérer les dépendants</li> <li>ou : <ul> <li>Cliquer : Supprimer le repérage des dépendants</li> </ul> </li> <li>Trouver les erreurs dans une formule</li> <li>Cliquer la cellule qui laisse apparaître un message d'erreur</li> <li>Outils - Audit</li> <li>Repérer les erreurs</li> <li>Supprimer tous les repères</li> <li>Outils - Audit</li> </ul> |  |

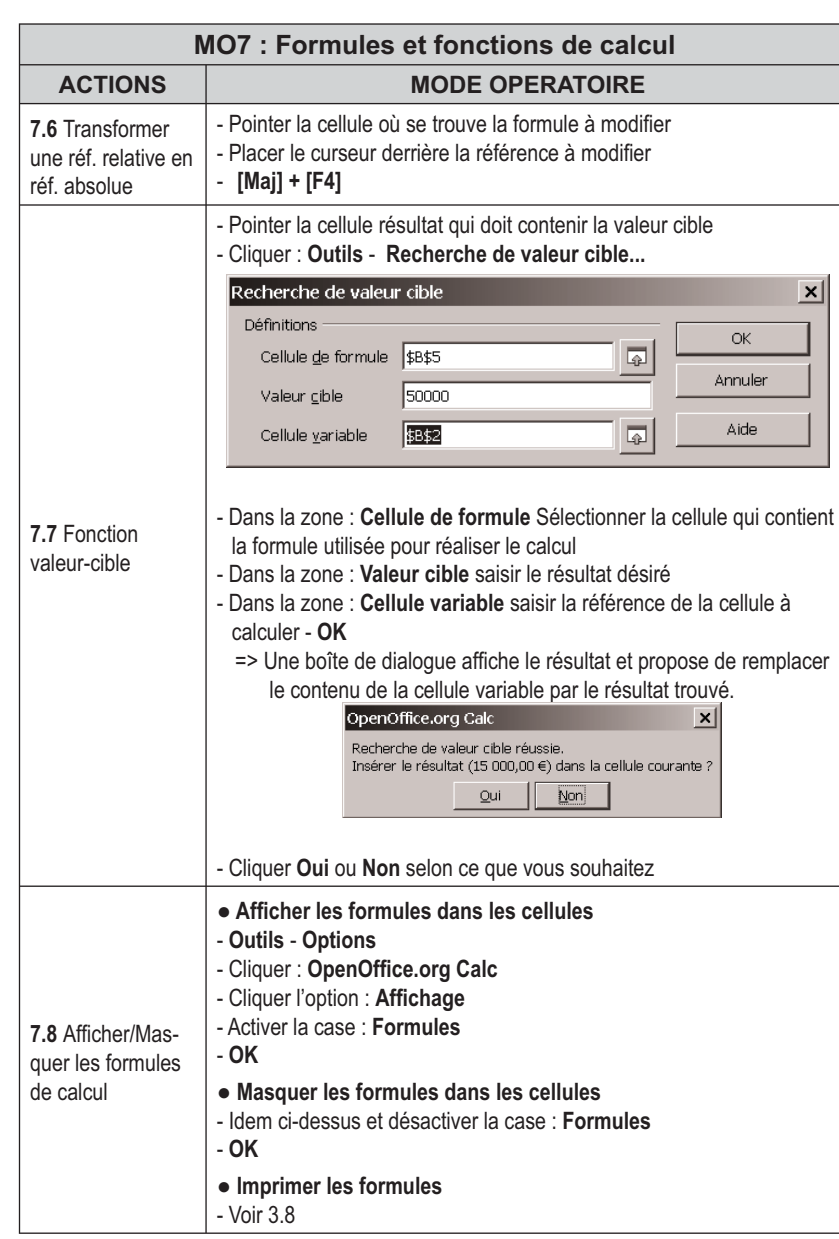

| MO8 : Fonctions SI - Recherche - Arrondi |                                                                                                    |  |
|------------------------------------------|----------------------------------------------------------------------------------------------------|--|
| ACTIONS                                  | MODE OPERATOIRE                                                                                                    |  |
| 8.1 Fonction SI                          | Fonction : SI(condition;faire;sinon)         Syntaxe : SI(C3>E2;C3*10/100;C3*15/100)         Pointer la cellule résultat         Taper : =SI(         Saisir la condition         Taper ; (point virgule sans espace)         Saisir le travail à faire si la condition n'est pas remplie         Taper ; (point virgule sans espace)         Saisir le travail à faire si la condition n'est pas remplie         Fermer la parenthèse (sans espace)         • Cliquer l'outil fw dans la barre de formule         e Sélectionner la catégorie Logique puis activer la fonction SI         Saistent Forcetons         Fonction         Forceton         Signer in text biggue est FAUX.         Value renvoyée si le text biggue est FAUX.         Value renvoyée si le text biggue est FAUX.         Value renvoyée si le text biggue est FAUX.         Value renvoyée si le text biggue est FAUX.         Value renvoyée si le text biggue est FAUX.         Value renvoyée si le text biggue est FAUX.         Value renvoyée si le text biggue est FAUX.         Value renvoyée si le text biggue est FAUX.         Value renvoyée si le text biggue est FAUX.         Value renvoyée si le text biggue est FAUX.         Value renvoyée si le text biggue est FAUX.         Value renvoyée si le text biggue est FAUX.         Va |  |
| 8.2 Fonction SI ET                       | Fonction : SI(ET(condition1;condition2);faire;sinon)<br>Syntaxe : SI(ET(C2>0;E4>C2);«»;B8*D8)                                                                                                    |  |
| 8.3 Fonction SI<br>OU                    | Fonction : SI(OU(Condition1;condition2);faire;sinon)<br>Syntaxe : SI(OU(C2>0;E4>C2);«»;B8*D8)                                                                                                    |  |
| 8.4 Fonction SI<br>Imbriquée             | Fonction : SI(Condition1;SI(condition2;faire;sinon);sinon)<br>Syntaxe : SI(A3>5000;SI(A3>10000;15%;10%);5%)                                                                                                    |  |

| MO8 : Fonctions SI - Recherche - Arrondi |                                                                                                    |  |
|------------------------------------------|----------------------------------------------------------------------------------------------------|--|
| ACTIONS                                  | MODE OPERATOIRE                                                                                                    |  |
| <b>8.5</b> Fonctions recherches          | Fonction : Recherchev(Valeur;table;n° de colonne à droite)<br>Rechercheh(Valeur;table;n° de ligne en bas)         Syntaxe :         - Construire la table source où faire la recherche         - Construire la feuille destination qui recevra la donnée recherchée         - Activer la cellule destination qui recevra la donnée à copier         - Taper : =RECHERCHEV( ou insérer la fonction (7.2)         - Pointer ou saisir la référence de la cellule qui contient la donnée recherchée         - Taper ; (point-virgule)         - Définir la zone (Matrice) où rechercher la donnée précédente         - Taper ; (point-virgule)         - Saisir le n° de la colonne (Indice) qui contient la donnée à copier         - Fermer la parenthèse         - [Entrée]         ou :         - Cliquer l'outil ƒt⁄m dans la barre de formule es forction Recherche         - Sélectionner la catégorie Logique puis activer la fonction Recherche         - Sélectionner la catégorie Logique puis activer la fonction Recherche         Vertere_rech # Bill_ac2:64         - Vertere.rech # Bill_ac2:64         - Recherche verticale et renvol aux cellules adjacentes.         - Diffeerence         - Recherche verticale et renvol aux cellules adjacentes.         - Diffeerence         - Recherche verticale et renvol aux cellules adjacentes.         - Diffeerence         - Recherche verticale et renv |  |
| <b>8.6</b> Fonctions<br>Arrondi          | <ul> <li>Fonction : Arrondi(Valeur;Nbre de chiffres après la virgule)<br/>Arrondi.inf(Valeur;Nbre de chiffres après la virgule)<br/>Arrondi.sup(Valeur;Nbre de chiffres après la virgule)</li> <li>Syntaxe : <ul> <li>Taper : =ARRONDI(</li> <li>Sélectionner la cellule qui contient la donnée à arrondir</li> <li>Taper ; (point-virgule)</li> <li>Saisir le nombre de chiffres à afficher après la virgule (0, 1, 2 etc)</li> <li>Fermer la parenthèse</li> <li>[Entrée]</li> </ul> </li> </ul>                                                                                                    |  |

|                                                 | MO 9 : Tri et protection de données                                                                                                    |  |
|-------------------------------------------------|----------------------------------------------------------------------------------------------------|--|
| ACTIONS                                         | MODE OPERATOIRE                                                                                                    |  |
| <b>9.1</b> Trier des<br>données                 | <b>ATTENTION</b> : si vous sélectionnez uniquement les données de la colonne à trier sans intégrer les colonnes adjacentes, vous allez désolidariser le contenu de la colonne du contenu des lignes. Ce qui peut être une <b>CATASTROPHE</b> .                                    |  |
|                                                 | <ul> <li>Sélectionner les données à trier en englobant toutes les lignes et colonnes de données du tableaux (La clé de tri est automatiquement la colonne à partir de laquelle a débutée la sélection)</li> <li>Cliquer l'outil correspondant au tri désiré  Z + Z + I</li> </ul> |  |
|                                                 | <ul> <li>Sélectionner les données à trier en englobant toutes les lignes et colonne de données du tableaux</li> <li>Cliquer : Données - Trier</li> <li>Sélectionner la colonne qui servira de 1<sup>er</sup> critère de tri dans la zone</li> </ul>                               |  |
|                                                 | 1 <sup>re</sup> clé<br>- Cliquer : Croissant ou décroissant selon l'ordre désiré<br>- Contrôler le résultat du tri et notamment l'intégrité des données<br>en ligne                                                                                                    |  |
|                                                 | Remarque : Annuler le tri en cliquant                                                                                                    |  |
| <b>9.2</b> Dissimuler des<br>données            | <ul> <li>Dissimuler une ligne/colonne</li> <li>Sélectionner la ou les lignes/colonnes à dissimuler</li> <li>Format - Colonne ou Ligne</li> <li>Cliquer : Masquer</li> <li>Afficher une ligne/colonne</li> </ul>                                                                   |  |
|                                                 | <ul> <li>Sélectionner la ligne/colonne dissimulée avec les lignes/colonnes<br/>mitoyennes</li> <li>Format - Colonne ou Ligne</li> <li>Cliquer : Afficher</li> </ul>                                                                                                    |  |
|                                                 | Par défaut les cellules sont verrouillées (protégées)                                                                                                    |  |
| 9.3 Protéger des<br>cellules (Ver-<br>rouiller) | Dévérouiller des cellules     Délimiter les cellules à déprotéger     Format - Cellules     Onglet : Protection     Désactiver la case : Verrouillée - OK                                                                                                    |  |
|                                                 | Activer la protection de la feuille     Outils - Protection     Cliquer : Feuille     Saisir le mot de passe puis confirmer le mot de passe - OK                                                                                                    |  |
|                                                 | <ul> <li>Désactiver la protection de la feuille</li> <li>Cliquer : Outils - Protection</li> <li>Cliquer : Feuille</li> <li>Saisir le mot de passe - OK</li> </ul>                                                                                                    |  |
|                                                 | <b>Remarque :</b><br>Pour appliquer les options à toutes les feuilles d'un classeur, choisissez <b>Outils</b><br>- <b>Protection - Document</b> .                                                                                                    |  |

| MO 10 : Grapheur                                                                         |                                                                                                    |  |
|------------------------------------------------------------------------------------------|----------------------------------------------------------------------------------------------------|--|
| ACTIONS                                                                                  | MODE OPERATOIRE                                                                                                    |  |
| <b>10.1</b> Créer un graphique simple                                                    | <ul> <li>Sélectionner les données à utiliser</li> <li>Sélectionner les séries y compris les titres de colonnes et de lignes.<br/>(Sélectionner des zones discontinues en appuyant sur [Ctrl])</li> </ul>                                                                                                    |  |
|                                                                                          | Tracer le graphique     Cliquer l'outil                                                                                                    |  |
|                                                                                          | <ul> <li>Tracer par cliqué glissé la zone dans laquelle créer le graphique</li> <li>Modifier éventuellement les séries de données utilisées</li> <li>Cliquer le bouton : Suivant &gt;</li> <li>Sélectionner le type de graphique désiré</li> <li>Cliquer le bouton : Suivant &gt;</li> <li>Sélectionner la variante désirée</li> <li>Cliquer le bouton : Suivant &gt;</li> </ul> |  |
|                                                                                          | <ul> <li>Paramétrer les titres et la légende</li> <li>Cliqué le bouton : Créer</li> </ul>                                                                                                    |  |
| <b>10.2</b> Créer un gra-<br>phique représen-<br>tant 2 séries avec<br>2 axes différents | Sélectionner les données à utiliser     Idem 10.1                                                                                                    |  |
|                                                                                          | Tracer le graphique     Cliquer l'outil                                                                                                    |  |
|                                                                                          | - Idem 10.1. Mais dans la 3 <sup>e</sup> fenêtre sélectionner un type<br>de graphique qui permettent de représenter deux séries<br>de données (Diagramme combiné par exemple)                                                                                                    |  |
|                                                                                          | <ul> <li>Paramètrer le 2<sup>e</sup> axe</li> <li>Cliquer sur le graphique la série pour laquelle ajouter une seconde<br/>échelle</li> </ul>                                                                                                    |  |
|                                                                                          | <ul> <li>Cliquer-droit cette série - Propriété de l'objet</li> <li>Onglet : Options</li> </ul>                                                                                                    |  |
|                                                                                          | - Activer la case : Axe Y secondaire<br>- OK                                                                                                    |  |
| <b>10.3</b> Activer la feuille de calcul ou le graphique                                 | <ul> <li>Cliquer la feuille de calcul à côté du graphique pour l'activer</li> <li>ou :</li> </ul>                                                                                                    |  |
|                                                                                          | - Cliquer le graphique pour l'activer<br><b>ou :</b>                                                                                                    |  |
|                                                                                          | - Double-cliquer sur le graphique pour le modifier                                                                                                    |  |
|                                                                                          | Activer le graphique     Double-cliquer sur le graphique                                                                                                    |  |
| <b>10.4</b> Modifier un graphique                                                        | Taille du graphique     Cliquer-glisser une poignée de taille                                                                                                    |  |
|                                                                                          | <ul> <li>Position du graphique</li> <li>Cliquer le graphique puis cliquer glisser le graphique</li> </ul>                                                                                                    |  |

| MO 10 : Grapheur                           |                                                                                                    |  |
|--------------------------------------------|----------------------------------------------------------------------------------------------------|--|
| ACTIONS                                    | MODE OPERATOIRE                                                                                                    |  |
| <b>10.4</b> Modifier un graphique (Suite)  | Type de graphique     Cliquer l'outil     Cliquer le type désiré     OK                                                                                                    |  |
| <b>10.5</b> Vue d'un<br>graphique 3D       | <ul> <li>Cliquer le coeur du graphique 3D</li> <li>Soucce</li> <li>Soucce&lt;</li></ul> |  |
| <b>10.6</b> Axes (Abs-<br>cisse/Ordonnée)  | <ul> <li>Sélectionner un axe</li> <li>Cliquer l'axe désiré</li> <li>Modifier la mise en forme d'un axe</li> <li>Double-cliquer sur l'axe à paramétrer</li> <li>Sélectionner l'onglet de l'élément à modifier</li> <li>Faire les modifications</li> <li>OK</li> <li>Afficher/masquer un axe</li> <li>Cliquer l'outil</li> </ul>                                                                                                    |  |
| <b>10.7</b> Etiquettes au dessus des aires | <ul> <li>Cliquer la série pour laquelle afficher les étiquettes</li> <li>Double-cliquer sur la série</li> <li>Onglet : Etiquetages des données</li> <li>Cliquer l'option désirée</li> <li>OK</li> </ul>                                                                                                    |  |
| <b>10.8</b> Bordures et couleurs des aires | <ul> <li>Double-cliquer sur l'aire à modifier</li> <li>Onglet : Remplissage ou Bordure</li> <li>Paramétrer les options désirées</li> <li>OK</li> </ul>                                                                                                    |  |
| 10.9 Légende                               | <ul> <li>Ajouter/supprimer la légende</li> <li>Cliquer l'outil adans la palette Graphique</li> <li>Déplacer la légende</li> <li>Cliquer-glisser la légende</li> <li>Mettre en forme la légende</li> <li>Double-cliquer sur la légende</li> <li>Dans la boîte de dialogue « Format de légende », sélectionner les paramètres désirés</li> <li>OK</li> </ul>                                                                                                    |  |

| MO 10 : Grapheur                   |                                                                                                    |
|------------------------------------|----------------------------------------------------------------------------------------------------|
| ACTIONS                            | MODE OPERATOIRE                                                                                                    |
| 10.10 Quadrillage                  | <ul> <li>Afficher/masquer le quadrillage</li> <li>Cliquer l'outil quadrillage horizontal ou vertical</li> <li>Paramétrer le quadrillage</li> <li>Afficher le quadrillage</li> <li>Double-cliquer sur le quadrillage</li> <li>Paramétrer le quadrillage désiré - OK</li> </ul> |
| 10.11 Titres                       | Ajouter un titre au graphique ou aux axes     Cliquer l'outil                                                                                                    |
|                                    | <ul> <li>Saisir le texte du titre</li> <li>Modifier un titre</li> <li>Double-cliquer sur le titre à modifier</li> <li>Effectuer la modification</li> </ul>                                                                                                    |
|                                    | <ul> <li>Mettre en forme un titre</li> <li>Cliquer-droit le titre - Propriété de l'objet</li> <li>Paramétrer les éléments désirés - OK</li> </ul>                                                                                                    |
|                                    | <ul> <li>Déplacer un titre</li> <li>Cliquer-glisser la bordure du titre à déplacer</li> </ul>                                                                                                    |
|                                    | <ul> <li>Supprimer un titre</li> <li>Cliquer le titre à supprimer - [Suppr]</li> </ul>                                                                                                    |
|                                    | Afficher/Masquer le titre                                                                                                    |
|                                    | - Cliquer l'outil titre du graphique 🔟 ou titre des axes 🖳                                                                                                    |
| <b>10.12</b> Imprimer un graphique | - Positionner et ajuster le graphique sur la feuille     - Cliquer l'outil                                                                                                    |

| MO 11 : Base de données                 |                                                                                                    |
|-----------------------------------------|----------------------------------------------------------------------------------------------------|
| ACTIONS                                 | MODE OPERATOIRE                                                                                                    |
| 11.1 Créer une base de données          | <ul> <li>Saisir les noms des champs</li> <li>Saisir les noms de champ sur la 1<sup>re</sup> ligne d'une feuille</li> </ul>                                                                                                    |
|                                         | Saisir les données                                                                                                    |
|                                         | <ul> <li>Cliquer la 1<sup>re</sup> ligne vierge sous les noms de champs</li> <li>Saisir les données dans les colonnes correspondantes</li> </ul>                                                                                       |
| <b>11.2</b> Déclarer la base de données | <ul> <li>Afficher les boutons de filtre</li> <li>Cliquer une cellule de la base de données</li> <li>Cliquer : Données - Filtre</li> <li>Cliquer : AutoFiltre</li> <li>=&gt; des boutons de filtrage</li> <li>apparaissent :</li> </ul> |

| MO 11 : Base de données                                    |                                                                                                    |
|------------------------------------------------------------|----------------------------------------------------------------------------------------------------|
| ACTIONS                                                    | MODE OPERATOIRE                                                                                                    |
| <b>11.2</b> Déclarer la<br>base de données<br>(suite)      | Masquer les boutons de filtre     Cliquer : Données - Filtre     Cliquer : Masquer l'AutoFiltre                                                                                                    |
| 11.3 Supprimer un enregistrement                           | <ul> <li>Sélectionner la ligne de l'enregistrement à supprimer</li> <li>Cliquer : Edition - Supprimer des cellules</li> <li>ou :</li> <li>Cliquer-droit la ligne à supprimer - Supprimer des cellules</li> <li>Cliquer : Supprimer des lignes entières - OK</li> </ul>                                                                                                    |
| <b>11.4</b> Filtrer des<br>enregistrements<br>(Rechercher) | <ul> <li>Activer le filtre (11.2)</li> <li>&gt; Les boutons déroulants apparaissent : <ul> <li> <ul> <li> <li> <ul> <li> <li> <ul> <li> <li> <li> <ul> <li> <li> <ul> <li> <li> <li> <ul> <li> <li> <ul> <li> <li> <li> <ul> <li> <li> <ul> <li> <li> <li> <ul> <li> <li> <li> <ul> <li> <li> <ul> <li> <li> <li> <ul> <li> <li> <li> <ul> <li> <li> <li> <ul> <li> <li> <li> <ul> <li> <li> <li> <ul> <li> <li> <li> <ul> <li> <li> <li> <ul> <li> <li> <li> <ul> <li> <li> <li> <ul> <li> <li> <li> <li> <ul> <li> <li> <li> <ul> <li> <li> <li> <ul> <li> <li> <li> <ul> <li> <li> <li> <ul> <li> <li> <li> <ul> <li> <li> <ul> <li> <li> <ul> <li> <li> <ul> <li> <li> <ul> <li> <li> <ul> <li> <li> <ul> <li> <li> <ul> <li> <li> <ul> <li> <li> <ul> <li> <li> <ul> <li> <li> <ul> <li> <li> <ul> <li> <li> <ul> <li> <li> </li></li></ul> </li> </li></ul> </li> </li></ul> </li> </li></ul> </li> <li> <ul> <li> <ul> <li></li></ul></li></ul></li></li></ul></li></li></ul></li></li></ul></li></li></ul></li></li></ul></li></li></ul></li></li></ul></li></li></ul></li></li></ul></li></li></ul></li></li></li></ul></li></li></li></ul></li></li></li></ul></li></li></li></ul></li></li></li></ul></li></li></li></li></ul></li></li></li></ul></li></li></li></ul></li></li></li></ul></li></li></li></ul></li></li></li></ul></li></li></li></ul></li></li></li></ul></li></li></li></ul></li></li></li></ul></li></li></ul></li></li></li></ul></li></li></li></ul></li></li></ul></li></li></li></ul></li></li></ul></li></li></li></ul></li></li></ul></li></li></li></ul></li></li></ul></li></li></ul></li></ul></li></ul> |
| <b>11.5</b> Sous totaux                                    | <ul> <li>Afficher les sous totaux d'une série de données</li> <li>Cliquer : Données - Sous Totaux</li> <li>Dans la zone : Grouper par, sélectionner le critère de regroupement<br/>des données pour le calcul des sous totaux</li> <li>Dans la zone : Fonction, sélectionner le calcul à réaliser</li> <li>Dans la zone : Calculer les sous totaux pour, cliquer les cases<br/>correspondant aux champs pour lesquels calculer un sous total</li> <li>OK</li> </ul>                                                                                                    |
|                                                            | <ul> <li>Désactiver le calcul des sous totaux</li> <li>Cliquer : Données - Sous Totaux</li> <li>Cliquer le bouton : Supprimer</li> </ul>                                                                                                    |

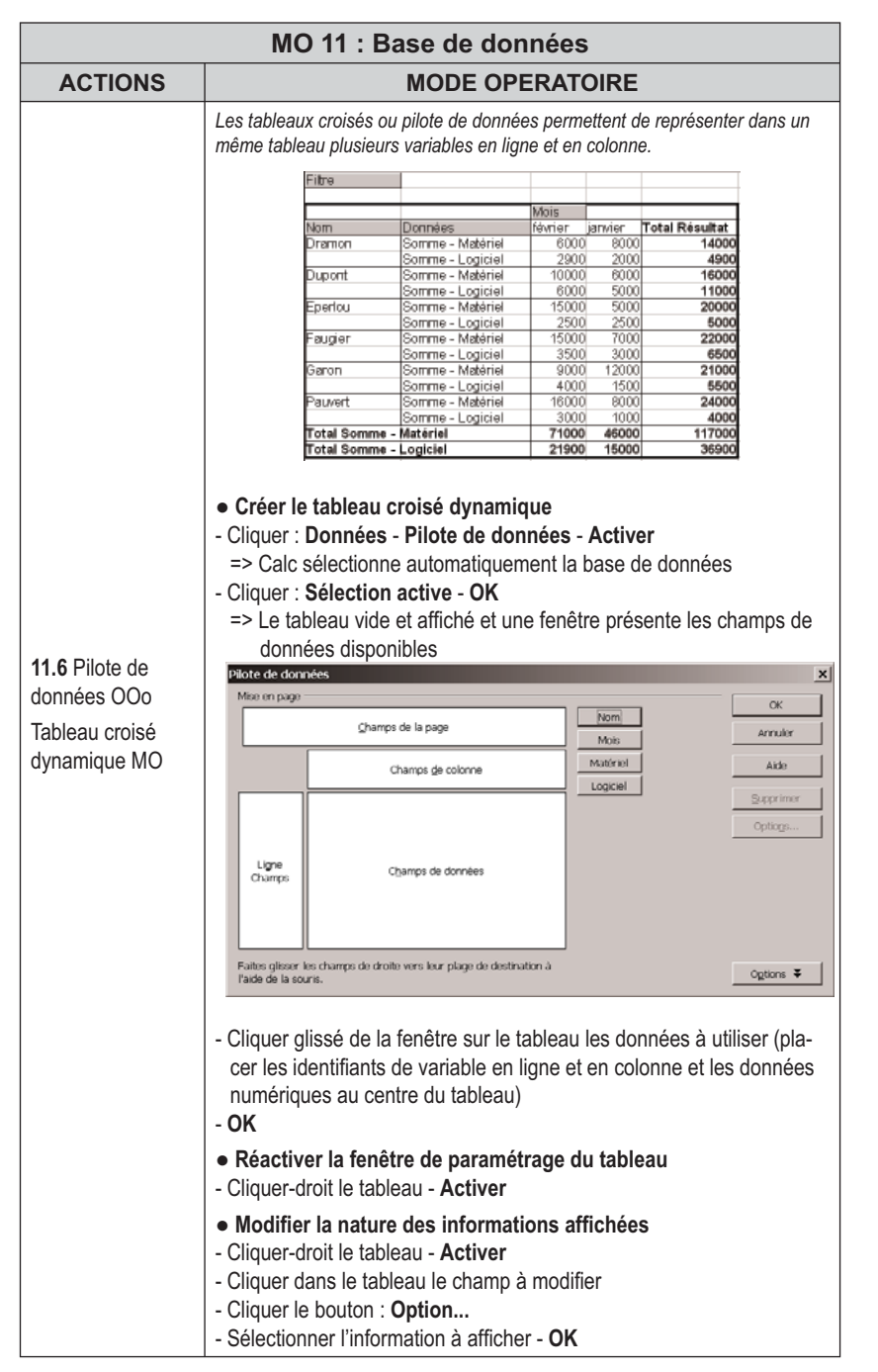

| MO 12 : Feuilles liées/Feuilles consolidées          |                                                                                                    |  |
|------------------------------------------------------|----------------------------------------------------------------------------------------------------|--|
| ACTIONS                                              | MODE OPERATOIRE                                                                                                    |  |
| <b>12.1</b> Lier deux<br>feuilles de calcul          | <ul> <li>Par copier - coller</li> <li>Créer les feuille sources et la feuille destination dans le même<br/>classeur</li> <li>Activer la feuille source (par son onglet)</li> <li>Sélectionner la cellule ou la zone à faire apparaître dans la feuille<br/>destination</li> <li>Cliquer in the collumn of the content of the content of t</li></ul> |  |
| 12 2 Supprimer                                       | classeur<br>- Charger la feuille destination (par son onglet)<br>- Pointer la cellule destination<br>- Taper : =<br>- Activer la feuille source par son onglet<br>- Pointer la cellule source - [Entrée]<br>- Sélectionner la ou les cellules destinations                                                                                                    |  |
| un lien                                              | - [Suppr]                                                                                                    |  |
| <b>12.3</b> Consolider<br>deux feuilles de<br>calcul | <ul> <li>Zones sources identiques</li> <li>Créer les feuilles sources et la feuille destination</li> <li>Activer la feuille destination (par son onglet)</li> <li>Sélectionner la ou les cellules qui doivent recevoir le total</li> <li>Cliquer : Données - Consolider</li> <li>Sélectionner la nature du lien de consolidation (Somme par défaut)</li> <li>Activer la première feuille source (Par son onglet)</li> <li>Sélectionner la ou les cellules sources</li> <li>Cliquer le bouton : Ajouter</li> <li>Cliquer la deuxième feuille source</li> <li>Sélectionner la ou les cellules sources</li> <li>Cliquer le bouton : Ajouter</li> <li>Cliquer le bouton : Ajouter</li> <li>Cliquer le bouton : Options</li> <li>Cliquer la case : Lier aux données source</li> <li>OK ou [Entrée]</li> </ul>                                                                                                    |  |

| MO 12 : Feuilles liées/Feuilles consolidées          |                                                                                                    |
|------------------------------------------------------|----------------------------------------------------------------------------------------------------|
| ACTIONS                                              | MODE OPERATOIRE                                                                                                    |
| <b>12.3</b> Consolider<br>deux feuilles de<br>calcul | <ul> <li>Zones sources diverses</li> <li>Créer les feuilles sources et la feuille destination</li> <li>Activer la feuille destination (par son onglet)</li> <li>Pointer la cellule destination</li> <li>Taper : =</li> <li>Cliquer l'onglet de la feuille source 1</li> <li>Cliquer la cellule à consolider</li> <li>Saisir le signe : + (ou un autre signe)</li> <li>Cliquer l'onglet de la feuille source 2</li> <li>Cliquer la cellule à consolider</li> <li>Cliquer la cellule à consolider</li> <li>Cliquer la cellule à consolider</li> <li>Cliquer la cellule à consolider</li> <li>Cliquer la cellule à consolider</li> <li>Cliquer la cellule à consolider</li> <li>Cliquer la cellule à consolider</li> <li>Cliquer la cellule à consolider</li> <li>Cliquer la cellule à consolider</li> </ul> |
| <b>12.4</b> Supprimer un lien de consoli-<br>dation  | <ul> <li>Sélectionner la ou les cellules consolidées dans la feuille destination</li> <li>[Suppr]</li> </ul>                                                                                                    |

| MO 13 : Photo - Images - Fontwork         |                                                                                                    |  |
|-------------------------------------------|----------------------------------------------------------------------------------------------------|--|
| ACTIONS                                   | MODE OPERATOIRE                                                                                                    |  |
| <b>13.1</b> Afficher la palette de dessin | - Affichage – Barre d'outils<br>- Dessin                                                                                |  |
| <b>13.2</b> Tracer un objet graphique     | - Cliquer le bouton déroulant des Formes dans la Barre d'outils Dessin<br>et sélectionner la forme désirée              |  |
|                                           | ✓■●鋫T⊜I♦+☺+⇔+E+₽+☆+⊠                                                                                                    |  |
|                                           | - Cliquer-glisser sur la feuille pour tracer l'objet                                                                    |  |
| <b>13.3</b> Paramétrer<br>un objet        | Sélectionner un objet     Cliquer l'objet ou la bordure de l'objet                                                      |  |
|                                           | • Déplacer un objet<br>- Cliquer-glisser l'objet (en dehors des poignées)                                               |  |
|                                           | Modifier la taille d'un objet     Cliquer l'objet pour afficher les poignées     Cliquer-glisser une poignée de l'objet |  |
|                                           | Rotation d'un objet                                                                                                    |  |
|                                           | <ul> <li>Cliquer l'objet puis cliquer l'outil</li> <li>Cliquer glisser une poignée d'angle de l'objet</li> </ul>        |  |
|                                           | Déformer un objet     Cliquer-glisser une poignée de côté de l'objet                                                    |  |
|                                           | • Effacer un objet<br>- Cliquer l'objet - [Suppr]                                                                       |  |

| MO 13 : Photo - Images - Fontwork                                       |                                                                                                    |  |
|-------------------------------------------------------------------------|----------------------------------------------------------------------------------------------------|--|
| ACTIONS                                                                 | MODE OPERATOIRE                                                                                                    |  |
| <b>13.4</b> Paramétrer<br>la bordure et le<br>remplissage de<br>l'objet | <ul> <li>Bordure</li> <li>Cliquer l'objet à traiter</li> <li>Paramétrer la forme, la taille et la couleur à l'aide de la palette<br/>de mise en forme </li> <li>Personaution (Description)</li> <li>Remplissage</li> <li>Cliquer l'objet à traiter</li> <li>Paramétrer la couleur et le style (couleur, dégradé, hachure, bitmap<br/>etc.) à l'aide des outils de la palette de mise en forme</li> <li>Dégradé </li> </ul> |  |
| <b>13.5</b> Arrière plan/<br>premier plan                               | <ul> <li>Cliquer-droit l'objet à traiter - Disposition</li> <li>Cliquer l'option désirée</li> </ul>                                                                                                    |  |
| <b>13.6</b> Grouper/ dissocier des objets                               | <ul> <li>Grouper des objets</li> <li>Cliquer l'objet dans la barre d'outils Dessin</li> <li>Cliquer les objets à grouper [Maj] enfoncée</li> <li>Cliquer-droit la sélection - Groupe - Grouper</li> <li>Dissocier des objets</li> <li>Cliquer l'objet à dissocier</li> <li>Cliquer-droit la sélection - Groupe - Dissocier</li> </ul>                                                                                      |  |
| <b>13.7</b> Insérer un<br>fichier image ou<br>un clipart                | <ul> <li>Insertion – image - A partir d'un fichier</li> <li>Sélectionner l'unité puis le dossier source</li> <li>Cliquer l'image à charger</li> <li>Ouvrir</li> <li>Activer la gallery</li> <li>Cliquer l'outil</li> <li>=&gt; un volet d'image est affiché en haut de l'écran</li> </ul>                                                                                                    |  |
|                                                                         | <ul> <li>Inserer une image</li> <li>Cliquer glisser l'image de la Gallery sur le document</li> <li>Ou :</li> <li>Sélectionner le dossier d'images</li> <li>Cliquer-droit l'image à charger – Ajouter - Copie</li> <li>Désactiver la Gallery</li> <li>Cliquer l'outil</li> </ul>                                                                                                    |  |

| MO 13 : Photo - Images - Fontwork   |                                                                                                    |  |
|-------------------------------------|----------------------------------------------------------------------------------------------------|--|
| ACTIONS                             | MODE OPERATOIRE                                                                                                    |  |
| <b>13.8</b> Paramétrer<br>une image | <ul> <li>Afficher la barre d'outils Image</li> <li>Affichage – Barre d'outils - Image</li> </ul>                                                                                                    |  |
|                                     | • Modifier la taille<br>- Cliquer l'image puis cliquer une poignée d'angle<br>Pour respecter l'homothétie (les proportions) de l'image cliquer glisser la<br>poignée en appuyant sur [Maj]                            |  |
|                                     | Déplacer une image     Cliquer glisser l'image à l'endroit désiré                                                                                                    |  |
|                                     | <ul> <li>Rogner une image</li> <li>Cliquer-droit l'image – Image</li> <li>Onglet : Rogner</li> <li>Paramétrer la découpe désirée - OK</li> </ul>                                                                      |  |
|                                     | Appliquer un filtre     Cliquer l'image puis cliquer le bouton filtre    vi puis sélectionner le filtre à appliquer                                                                                                   |  |
|                                     | Modifier les couleurs                                                                                                    |  |
|                                     | - Cliquer l'image puis cliquer l'outil couleurs des et paramétrer les couleurs désiré                                                                                                    |  |
|                                     | Modifier la transparence                                                                                                    |  |
|                                     | - Cliquer l'image puis l'outil transparence Posenti et régler la transparence souhaitée                                                                                                    |  |
|                                     | <ul> <li>Modifier le mode graphique</li> <li>Cliquer l'image puis l'outil mode graphique Standard T et sélectionner l'option Niveau de gris, filigrane etc.</li> </ul>                                                |  |
|                                     | <ul> <li>Afficher la palette Fontwork</li> <li>Cliquer : Affichage – Barre d'outils</li> <li>Fontwork</li> </ul>                                                                                                    |  |
|                                     | Créer le Fontwork                                                                                                    |  |
| <b>13.9</b> Créer un<br>Fontwork    | <ul> <li>Cliquer l'outil a dans la barre d'outils Dessin ou dans la palette<br/>Fontwork</li> <li>Cliquer l'effet désiré - <b>OK</b></li> <li>=&gt; Le Fontwork est créé avec le texte par défaut Fontwork</li> </ul> |  |
|                                     | <ul> <li>Saisir le texte</li> <li>Double-cliquer sur le Fontwork puis saisir le texte à afficher</li> </ul>                                                                                                    |  |
|                                     | <ul> <li>Modifier le texte</li> <li>Double-cliquer sur le Fontwork puis saisir le nouveau texte</li> </ul>                                                                                                    |  |
|                                     | Modifier la forme                                                                                                    |  |
|                                     | - Cliquer le bouton 🍸 puis cliquer la forme désirée                                                                                                    |  |
|                                     | Modifier la bordure et le remplissage                                                                                                    |  |
|                                     | - (Voir 13.4)                                                                                                    |  |

| MO 14 : Internet - Hyperlien - pages html         |                                                                                                    |  |
|---------------------------------------------------|----------------------------------------------------------------------------------------------------|--|
| ACTIONS                                           | MODE OPERATOIRE                                                                                                    |  |
| 14.1 Enregistrer<br>un document au<br>format html | <ul> <li>Fichier – Enregistrer sous</li> <li>Sélectionner le type : Document HTML (OpenOffice.org Calc)<br/>(html)</li> <li>Cliquer le bouton : Enregistrer</li> <li>Cliquer Oui dans la fenêtre de mise en garde concernant le format</li> </ul>                                                                                                    |  |
|                                                   | Les hyperliens ou liens hypertextes permettent par un simple clic sur le lien<br>d'ouvrir un document cible.                                                                                                    |  |
| <b>14.2</b> Créer un<br>hyperlien                 | <ul> <li>Lien simple sur le nom du fichier</li> <li>Concevoir les documents à relier par des hyperliens et les enregistrer dans un même dossier</li> <li>Cliquer le lieu où afficher le lien hypertexte</li> <li>Cliquer l'outil ou los ou Insertion - Hyperlien</li> <li>Cliquer dans la zone de gauche le type de document qui sera la cible de l'hyperlien puis ouvrir le dossier et sélectionner le fichier à activer</li> <li>Cliquer dans la zone Texte au dessous et saisir le nom qui sera affiché pour ce lien</li> <li>Cliquer : Appliquer puis Fermer</li> <li>(Voir 14.3 pour modifier le lien)</li> <li>Sur un mot ou un texte existant</li> <li>Sélectionner le mot ou le texte qui servira de lien</li> <li>Cliquer l'outil ou los ou Insertion - Hyperlien</li> </ul> |  |
|                                                   | <ul> <li>Idem ci-dessus</li> <li>Sur une image</li> <li>Cliquer l'image qui servira de lien</li> <li>Cliquer l'outil i ou Insertion - Hyperlien</li> <li>Idem ci-dessus</li> </ul>                                                                                                    |  |
| <b>14.3</b> Modifier un hyperlien                 | <ul> <li>Sélectionner le lien hypertexte par cliqué glissé</li> <li>Cliquer l'outil .</li> <li>Réaliser la modification désirée</li> </ul>                                                                                                    |  |
| 14.4 Supprimer un hyperlien                       | - Cliquer derrière ou devant l'hyperlien et supprimer le texte qui cons-<br>titue le lien                                                                                                    |  |

| MO 15 : Import export de documents                         |                                                                                                    |  |
|------------------------------------------------------------|----------------------------------------------------------------------------------------------------|--|
| ACTIONS                                                    | MODE OPERATOIRE                                                                                                    |  |
| <b>15.1</b> Enregistrer le document dans un autre format   | <ul> <li>Fichier - Enregistrer sous</li> <li>Dans la zone Type de fichier, sélectionner le format du fichier destination puis saisir le nom du fichier destination</li> <li>Cliquer le bouton : Enregistrer</li> </ul>                                                                                                    |  |
| <b>15.2</b> Exporter le document au for-<br>mat XML ou PDF | <ul> <li>Fichier - Exporter</li> <li>Dans la zone Type de fichier, sélectionner le format XML</li> <li>Saisir le nom du fichier destination</li> <li>Cliquer le bouton : Enregistrer</li> </ul>                                                                                                    |  |
| <b>15.4</b> Exporter<br>le document au<br>format Excel     | <ul> <li>Fichier - Enregistrer sous</li> <li>Dans la zone Type de fichier, sélectionner le format Excel désiré<br/>puis saisir le nom du fichier destination</li> <li>Cliquer le bouton : Enregistrer</li> </ul>                                                                                                    |  |
| <b>15.5</b> Importer un document                           | <ul> <li>Fichier - Ouvrir</li> <li>Dans la zone Fichier de type, sélectionner le format du document à ouvrir</li> <li>Cliquer le bouton : Ouvrir</li> </ul>                                                                                                    |  |
| <b>15.6</b> Copier-Coller sans lien                        | <ul> <li>Charger le fichier source</li> <li>Mettre en forme les données à copier puis sélectionner le texte, le tableau ou cliquer le graphique à copier</li> <li>Cliquer l'outil  <ul> <li>ou Edition - Copier ou [Control] + [C]</li> <li>Charger l'application puis le fichier destination dans lequel intégrer le texte, tableau ou le graphique</li> <li>Cliquer l'endroit où coller les données</li> <li>Cliquer l'outil  <ul> <li>ou Edition- Coller ou [Control] + [V]</li> </ul> </li> </ul></li></ul> |  |
| <b>15.7</b> Copier<br>- Coller avec lien<br>dynamique      | <ul> <li>Mettre en forme les données à copier sur Calc ou Excel (tableau ou graphique) puis sélectionner le tableau ou cliquer le graphique à copier</li> <li>Cliquer l'outil  <ul> <li>ou Edition – Copier ou [Ctrl] + [C]</li> </ul> </li> <li>Charger l'application puis le fichier destination</li> <li>Cliquer l'endroit où coller les données</li> <li>Edition - Collage spécial</li> <li>Cliquer le type d'objet à coller</li> <li>OK ou [Entrée]</li> </ul>                                             |  |